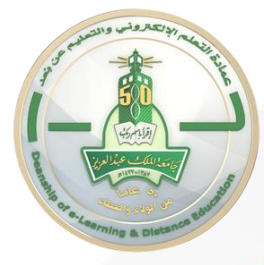

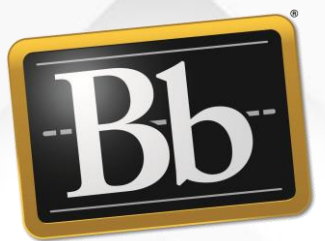

### Blackboard نظام إدارة التعلَّم Blackboard (الواجبات) دليل الطالب

عمادة التعلُّم الإلكتروني والتعليم عن بُعد -2023

#### الدخول على المقررات الدراسية

|                                                                    |                                                                                    | ت الدراسية الدعم الفني                                                              | الصفحة الرئيسية                                                                |                                                                                                    | 1            | 500                                                                                                    |
|--------------------------------------------------------------------|------------------------------------------------------------------------------------|-------------------------------------------------------------------------------------|--------------------------------------------------------------------------------|----------------------------------------------------------------------------------------------------|--------------|----------------------------------------------------------------------------------------------------|
| وضع التحرير هو: تشغيل                                              | N 3                                                                                |                                                                                     | رسائل الإعلام                                                                  | ر التدريب الصيفي لعام 1440-1441هـ 💿                                                                                              | Train مقر    | ing_Course_New_00016643                                                                                                    |
| الأولوية فوق الشريط الذي يمكن<br>لأب الشريط ولا يمكنهم إعادة ترتيب | ناكن جديدة، قم يتحربك رسائل الإعلام ذات<br>يب الذي يتم تقديمه للطلاب، لا يشاهد الط | تترتيب بواسطة سحب رسائل الإعلام إلى أد<br>محلها، ويكون الترتيب المعروض هنا هو الترت | ا<br>يمكن إعادة تعيين مكانه، قم بإعادة ال<br>8 رسائل الإعلام الجديدة من أن تحل | <b>الإعلانات</b><br>نظهر رسائل الإعلام الجديدة تحت الشريط الذي<br>إعادة تعيين مكانه لتثبيتها في أعلى القائمة وما<br>سيالا الاعلم | t↓<br>T<br>v | <ul> <li>۲aining_Cours_00016643</li> <li>۲aining_Cours_00016643</li> <li>۲aining_Cours_00016643</li> <li>۲aining_Cours_00016643</li> <li>۲aining_Cours_00016643</li> </ul> |
|                                                                    |                                                                                    |                                                                                     |                                                                                | (سال الإحدار.                                                                                                    | 0            | التقويم                                                                                                    |
| 0                                                                  |                                                                                    |                                                                                     |                                                                                | إنشاء إعلان                                                                                                    |              | الإعلانات                                                                                                    |
|                                                                    |                                                                                    |                                                                                     |                                                                                |                                                                                                    | 0            | معلومات البرنامج                                                                                                    |
|                                                                    |                                                                                    |                                                                                     | هذا السطر                                                                      | تظهر رسائل الإعلام الجديدة أسفل                                                                                                  | 0            | رسائل البرنامج                                                                                                    |
|                                                                    |                                                                                    |                                                                                     |                                                                                |                                                                                                    | 0            | تواصل مع مشرفات البرنامج                                                                                                    |
| تم النشر بواسطة: رحاب السلمي                                       |                                                                                    |                                                                                     |                                                                                |                                                                                                    | 0            | مصادر التعلم                                                                                                    |
| تم النشر<br>إلى: Training Cours 00016643                           |                                                                                    | ، الفيديو 🔍                                                                         | سليم مهمة دورة انتاج وتصميم                                                    | ū                                                                                                    | 0            | منتدى النقاش                                                                                                    |
| e_New مقرر التدريب الصيفي<br>لعام 1441-1441ه                       |                                                                                    |                                                                                     | ص AST                                                                          | تم النشر: الاثنين ١٣ يوليو, ٨:٣٢:٣٠ ٣٠                                                                                           | 0            | الأنشطة                                                                                                    |
|                                                                    |                                                                                    |                                                                                     |                                                                                | السلام عليكم ورحمة الله وبركاتة                                                                                                  | 0            | الفصول الإفتراضية ألترا                                                                                                    |

### اختيار رابط الواجبات من القائمة الجانبية

|                                                                                                    | الواجبات | Training_Course_00008203                        |
|----------------------------------------------------------------------------------------------------|----------|-------------------------------------------------|
|                                                                                                    | الواجبات | C ⊡<br>Training_Cours_00008203 ♠<br>e           |
| <u>الواجب الأول</u><br>باستخدام برنامج معالج النصوص وورد (Word.)<br><u>نفذي ما بلم:</u>                                                                                                    |          | محتوى القرر<br>الفصول الانتراضية<br>رسائل القرر |
| <br>1. انشلي مستند فارغ باستخدام برنامج معالج النصوص وورد (Word )ثم احفظيه على سطح للكتب و سميه "اسمك رقمك الجامعي شعبتك الواجب الاول" ثم ادرجي النص التالي به :<br>وسائل الاتصال في مجال التعليم اظهرت العديد من الدراسات والتقارير مدى اهمية تكنولوجيا المعاومات والاتصالات في مجال التعليم ،التعليم عن بعد<br>مُما أ ذي إلى زيادة عدد المتعلمين فالكثير من الجامعات لم تعد تشترطُ اناحت وسائل الاتصال إكلانيات خصور المحاضرات في مقرها . |          | Course Home Page<br>                            |
| 2 ,طبقي التغييرات التالية على النص السابق:a .انشلي نمط جديد وسميه "اسمك االول" بحيث يكون حجم الخط "20 .                                                                                                    |          | الواجبات<br>الفصول الانتراضية<br>الاختبارات     |
|                                                                                                    |          | My Grades                                       |
|                                                                                                    |          | Wiki<br>واجبات الجبرعات                         |
|                                                                                                    | - /-     |                                                 |

#### اختيار الواجب المتاح المراد تسليمه (تقديمه)

|                                                                                                    | الواجبات | Training_Course_00008203                        |
|----------------------------------------------------------------------------------------------------|----------|-------------------------------------------------|
|                                                                                                    | الواجبات | C ⊟<br>Training_Cours_00008203 ♠<br>e           |
| <u>الواجب الاول</u><br><del>باست. مريانة عام المنوعي وزرد</del> (Word).<br>تغذي ما بلم:                                                                                                    |          | محتوى القرر<br>الفصول الافتراضية<br>رسائل القرر |
| ـــــــــــــــــــــــــــــــــــــ                                                                                                    |          | Course Home Page                                |
| مَّمَا أدى إلى زيادةَ عدد المتعلمين، فالكثير من الجامعات لم تعد تشترطُ اتاحت وسائل الاتصال إمكانيةَ حضور المحاضراتُ في مقرها .<br>2. طبقي التغييرات التالية على النص السابق:a .إنشلي نمط جديد وسميه "اسمك االول" بحيث يكون حجم الخط "20 . |          | ليمة للناقشات<br>الواجبات<br>القصول الافتراضية  |
|                                                                                                    |          | الاختبارات<br><br>My Grades                     |
|                                                                                                    |          | Wiki<br>واجبات الجموعات                         |

ستظهر صفحة الواجب تحتوي على الإرشادات التي تم وضعها من قبل مدرس المادة، وهذه طريقة حل الواجب مباشرة في صفحة البلاك بورد وذلك بالضغط على أيقونة "كتابة تقديم" ومن ثم الحل في مربع النص.

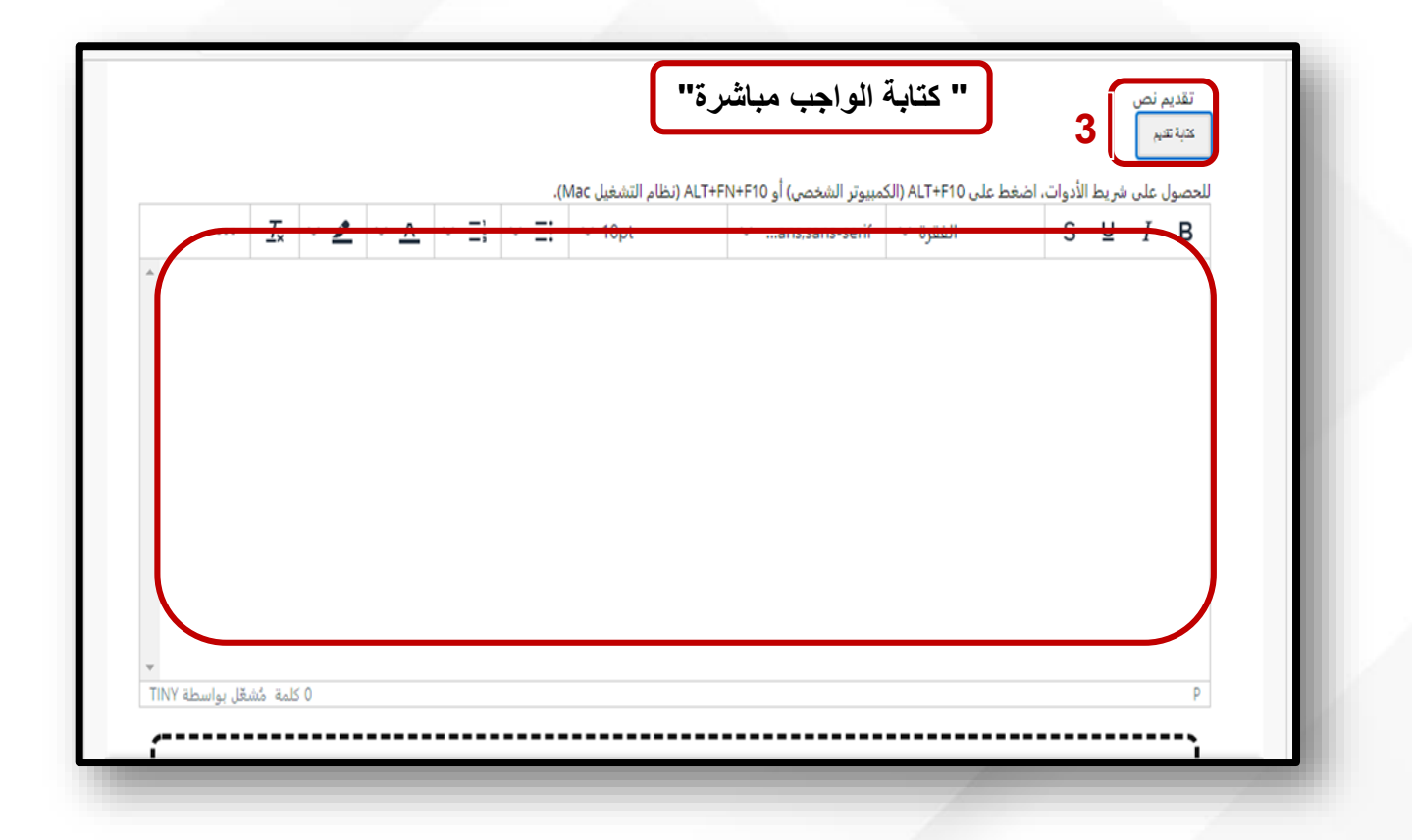

توضح الخطوة التالية الطريقة الثانية لتسليم الواجب وذلك من خلال إرفاق ملف إما (استعراض الملفات المحلية وهو من جهاز الكمبيوتر للطالب) أو ( استعراض مركز ملفات المحتوى داخل البلاك بورد )

| → * ↑ 🚔 > This >                                                                                     | Documents > v Ö / Search Docum                                                                                                    | nts ent_id=_6515980_1&course_id=_322334_1&group_id=&mode=vie                                                                                                    | ew aa 🤄                              |
|----------------------------------------------------------------------------------------------------|----------------------------------------------------------------------------------------------------|----------------------------------------------------------------------------------------------------|--------------------------------------|
| Irganize 🔻 New folder                                                                                | ₽≡≡                                                                                                    |                                                                                                    |                                      |
| Quick access  Quick access  Desktop  Downloads  Documents  Cer  ConnectedDevicesPlatform  CrashDumps | <ul> <li>Name</li> <li>Audacity</li> <li>Camtasia</li> <li>Camtasia Studio</li> <li>Custom Office Templates</li> <li>Downloads</li> <li>IISExpress</li> <li>IQ Interactive Education Platform Resource</li> <li>My Music</li> <li>My Pictures</li> <li>My Videos</li> <li>My Web Sites</li> </ul> | Date modified ^<br>8/23/2021 12:4<br>12/24/2020 11:<br>12/24/2020 11:<br>12/24/2020 11:<br>9/30/2018 8:5<br>6/5/2020 11:5<br>5/6/2019 11:56<br>1/26/2020 12:4<br>1/26/2020 12:4<br>1/26/2020 12:4<br>5/6/2019 1:56 | تقديم (لي)جب<br>تقديم<br>الحصول<br>B |
| Crashipt Crashipt File name: [                                                                       | All files (*.*)                                                                                                    | ميل ملف من جهاز الكمبيوتر للطالب                                                                                                    | عت                                   |
| مقدسونة إيمان                                                                                        | يرمة تنقراء<br>بيرمة تنقراء<br>إيداء الأس                                                                                                    | إرفاق ملفات <b>4</b> (متراض ضفت ضغیث) استراض برکز مقت ضخری استراض غمه<br>انتهای، انفر فوقی تقدیم.<br>است از مراقع محمد مرتما برند النامی از در است الاستان الروگ اماد مرفع النفاد الأم از در در                    | عند الا                              |

## عند الضغط على أيقونة استعراض الملفات المحلية اختر مكان حفظ الواجب ثم اختر الملف المراد تسليمه (تقديمه) ومن ثم الضغط على زر فتح

| <ul> <li>Quick access</li> <li>Desktop</li> <li>Downloads</li> <li>Documents</li> <li>Pictures</li> <li>Application Data</li> <li>CEF</li> <li>Comms</li> <li>ConnectedDevicesPlatfor</li> <li>CrashRpt</li> <li>Droc</li> </ul> | Name<br>Audacity<br>Camtasia Studio<br>Custom Office Templates<br>Downloads<br>IISExpress<br>IQ Interactive Education Platform Res<br>My Music<br>My Videos<br>My Videos<br>My Videos<br>New Unity Project | B== لا لله من التحديث الشعرية الشعرية الشعرية الشعرية الشعمي الم الكريميوتر الشعمي الم الكريميوتر الشعمي الكريميوتر الم الكريميوتر الم الكريميوتر الكريميوتر الك | تقديم الواجب<br>تقديم نص<br>للحصول على شريط الأدوات، اضغط عل<br><del>S لا I B</del> |
|----------------------------------------------------------------------------------------------------|----------------------------------------------------------------------------------------------------|----------------------------------------------------------------------------------------------------|-------------------------------------------------------------------------------------|
| مُشهَّل بواسطة TINY                                                                                                    | 0 کلمة                                                                                                    | استواص الطلاف المحلية استعراض مركز طلات المحترى استعراض خدة محبورغة التقر                                                                                                    | م<br>إرفاق ملفات                                                                    |

توضح الخطوة التالية شكل الملف المرفق ويمكن للطالب إزالة الملف الذي ثم تحميله في حال بالضغط على عدم إرفاق، ومن ثم الضغط على زر إرسال ملاحظة: في حال اختار الطالب حفظ كمسودة يتم حفظه في جهاز الطالب ومدرس المادة لن يتمكن من الاطلاع عليه .

|           | ت المطية استقراض مركز ملك المطوى استعراض خدة مهموحة النقراء.<br>ا | إرفاق ملفات التراض لللا                                             |
|-----------|-------------------------------------------------------------------|---------------------------------------------------------------------|
|           | le d II de se                                                     | الملفات المرفقة<br>المحالية                                         |
| عدم إرفاق | محتويات اعلان دورات.docx                                          | 🗋 محتویات اعلان دورات.docx                                          |
|           |                                                                   | د                                                                   |
|           | تر الشخصي) أو ALT+FN+F10 (نظام التشغيل Mac).                      | ت<br>التعليقات<br>تصول على شريط الأدوات، اضغط على ALT+F10 (الكمبيو: |

في حال قام مدرس المادة بتفعيل خاصية منع الانتحال في الواجبات المقدمة (مقارنة الواجب المرسل بمجموعة من أوراق البحث الأكاديمية للتعرف على مناطق التداخل بين النص المرسل والأعمال الموجودة) فيتم اتباع الخطوات السابقة في تقديم الواجب سواء كتابة تقديم أو إرفاق ملف، سيظهر خانة أدوات الانتحال يتم اختيار (أوافق على ارسال بحثي أو ابحاثي إلى قاعدة البيانات المرجعية الشاملة) ومن ثم اضغط على زر إرسال

|           | عنوان الرابط                                                                                                    | اسم الملف                                                                  |
|-----------|----------------------------------------------------------------------------------------------------|----------------------------------------------------------------------------|
|           | عدم<br>بر -الفصل الدراسي الخطة الزمنية للتطوير -الفصل إرفاق<br>إرفاق                                                                      | 🔲 الخطة الزمنية للتطوي<br>الاول 1445هـ (1).jpg                             |
|           | Safe الملفات بتنسيق .doc و.dock و.docm و.ppt و.ppt و.odt<br>pd و.html فقط. ولن يتم التحقق من الملفات الموجودة بأية<br>من خلال SafeAssign. | یقبل Assign<br>و txt و txt و tri<br>تنسیقات آخرد                           |
|           | ل إرسال بحثي (أبحاثي) إلى قاعدة البيانات المرجعية الشاملة                                                                                 | أدوات الانتحار 🔽 أوافق على                                                 |
|           |                                                                                                    | إضافة تعليقات                                                              |
|           |                                                                                                    |                                                                            |
| -1        | hào mu da Mu <b>di Udi I</b> and Silat Ison ( additation of a                                                                             | قرفوق <b>تقديم.</b><br>بانقفقة <b>حمط كمير مدة ا</b> حفظ ال <sup>ت</sup> م |
| .0111020/ | ميران ولسرمه العش و حمار او الفر قوق <b>إمماء الأمر</b> للإدرابة (دون حمط                                                                 |                                                                            |

# بعد ارسال الملف سيظهر شاشة توضح باكتمال ارسال الواجب بنجاح ورقم تاكيد الواجب ونسبة الانتحال

|                    |                                  | راجب المرسل في "التقديرات الخاصة بي". |
|--------------------|----------------------------------|---------------------------------------|
|                    |                                  | ة سجل التقديم: الواجب الاول           |
| < <b>K</b> N<br>KN | تفاصيل الواجب 👻                  | إرشادات الواجب 🗸                      |
| 6/ _               | <b>التقدير</b><br>التقدير الأعلى |                                       |
| 6/                 | محاولة<br>۱:-۹۲۳/۱۰/۱۹ م         |                                       |
| 7% إجمالي المطابقة | SafeAssign 🛩                     |                                       |
| + docx             | التقديم                          |                                       |